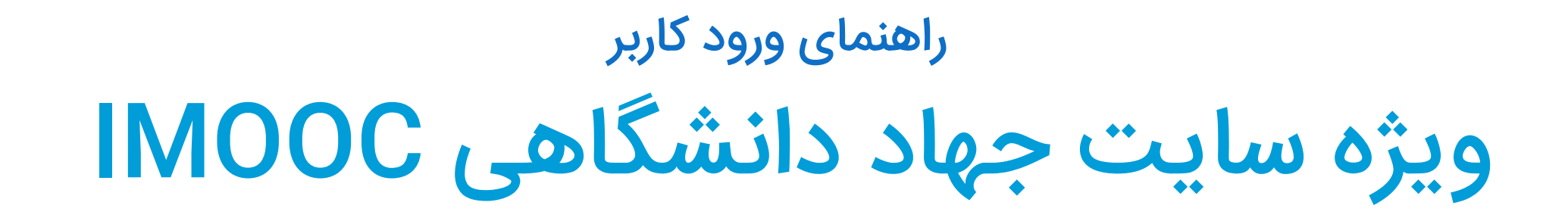

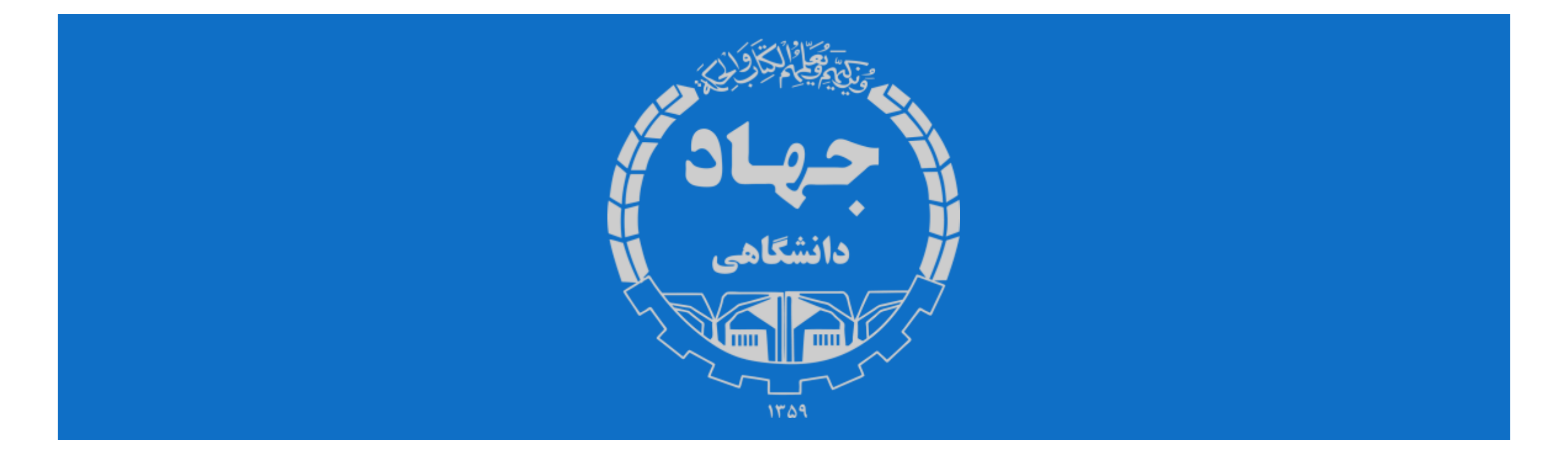

## جهت ثبت نام بدین روش اقدام نمایید.

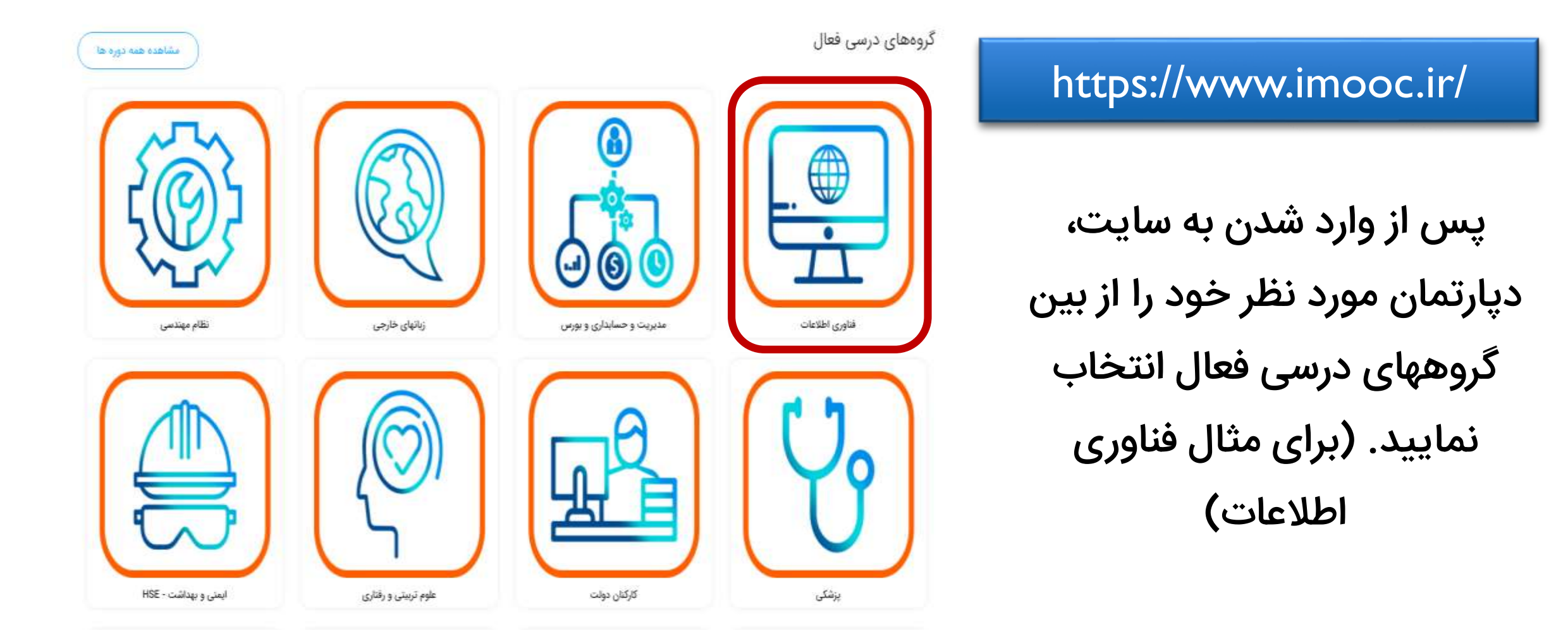

## انتخاب دوره

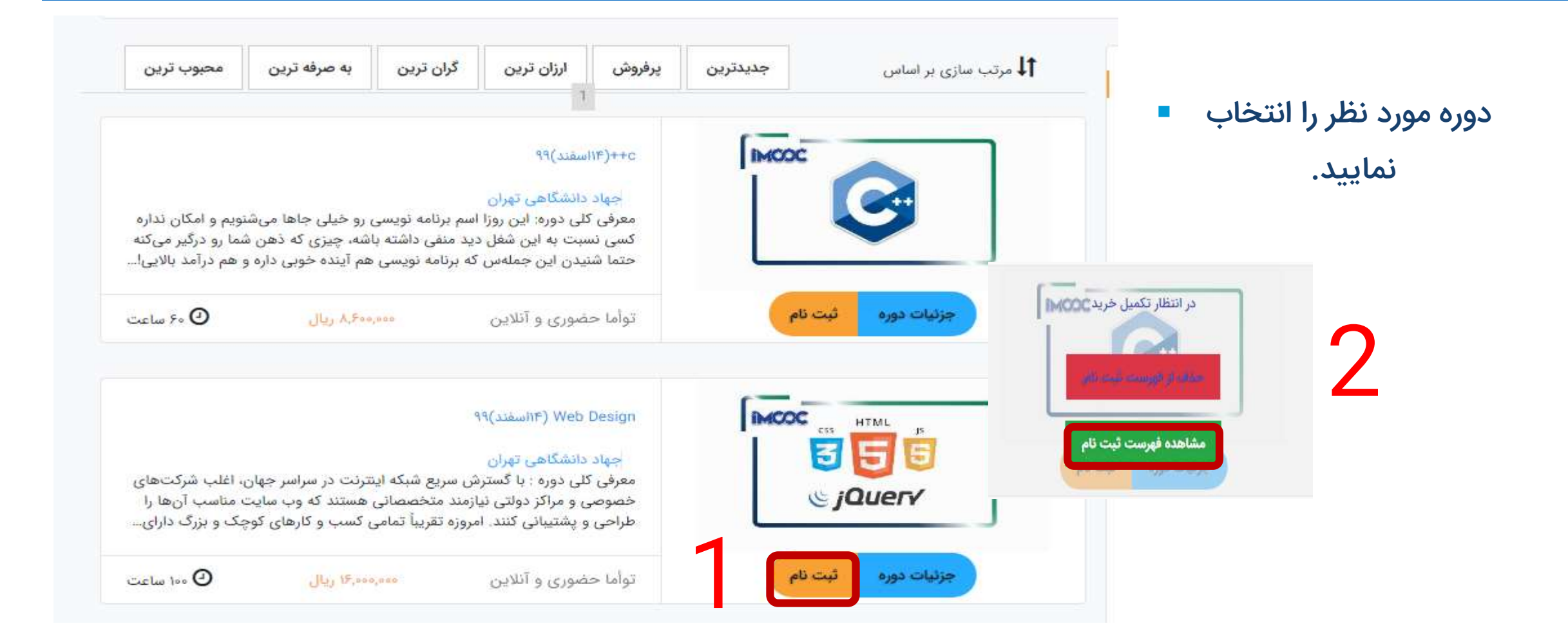

برای ثبت نهایی دوره انتخابی باید وارد سامانه شوید. اگر قبلا عضو شده اید از قسمت سمت چپ با کد ملی به عنوان نام کاربری و رمز عبور وارد شوید.

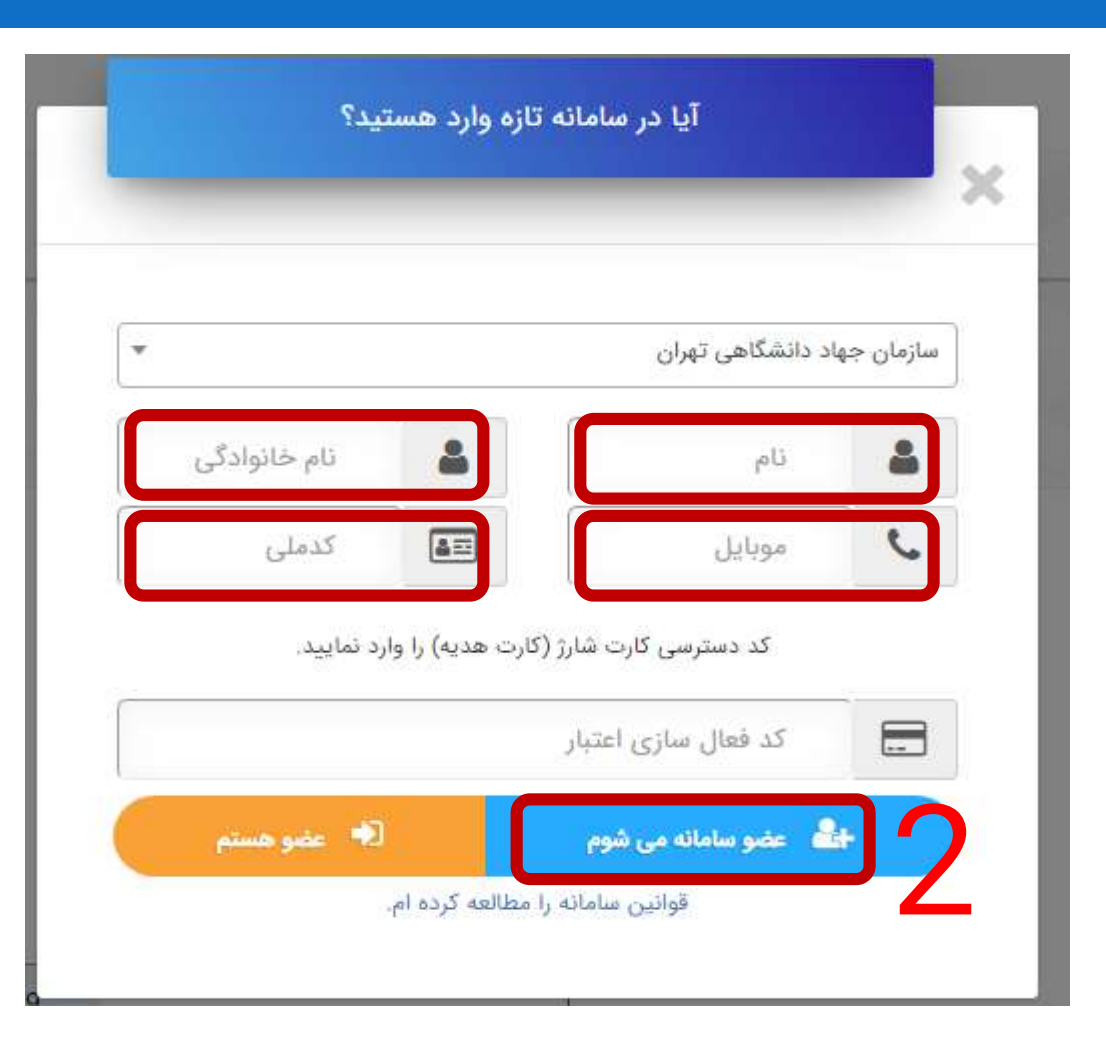

چنانچه عضو نشده اید عضویت در سامانه را انتخاب نمایید. اطلاعات مورد نیاز را وارد کرده و عضو سامانه میشوم را انتخاب نمایید.

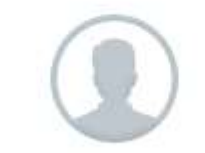

آیا تازه وارد هستید؟ برای تکمیل سفارش خود عضو شوید.

با عضویت در س<mark>ام</mark>انه از امکانات و پیشنها<mark>د</mark>ات ویژه اعضا برخوردار خواهید شد.

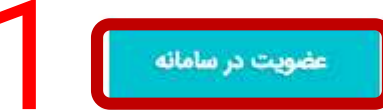

## پس از ورود به سامانه «تایید فهرست ثبت نام و ادامه» را انتخاب نموده و سپس «پرداخت کسری اعتبار» را انتخاب کنید.

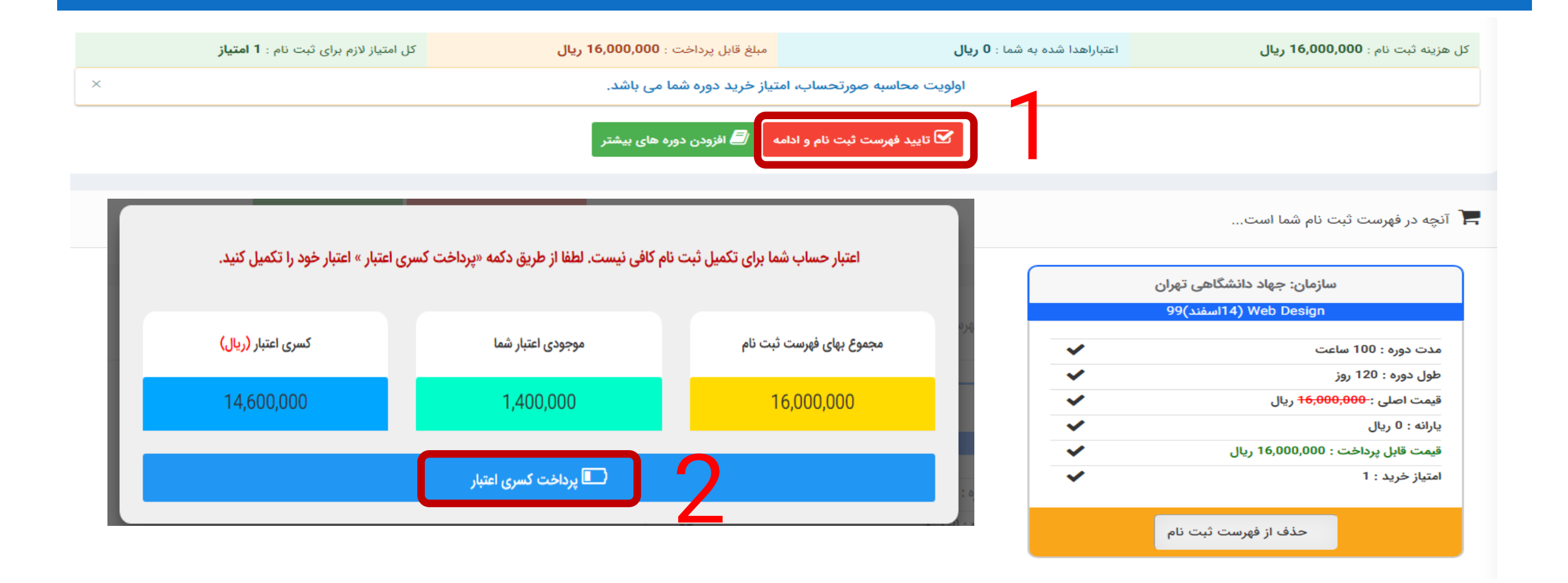

با انتخاب «پرداخت آنلاین و تایید لیست ثبت نام» صفحه پرداخت اینترنتی را با اطلاعات کارت بانکی خود پر نموده و دکمه پرداخت را انتخاب نمایید.

| توجه: مبلغ جیت پرداخت برابر است یا 14,600,000<br>برداخت آنلاین و تایید لیست ثبت نام                              | بەيرداخت مىت<br>beh pardakht miället                                                                  | پرداخت اینترنتی به پرداخت ملت<br>www.Behpardakht.com | EN<br>Site                                                                                                    |
|----------------------------------------------------------------------------------------------------|----------------------------------------------------------------------------------------------------|------------------------------------------------------|----------------------------------------------------------------------------------------------------|
| المنتقد المراجعين المراجعين المناد المراجعين المناد المالية المناد المراجعين المراجعين المناد المالية المناد الم | اطلاعات پذیرنده<br>دانشگاهی<br>دانشگاهی                                                               | زمان باقی مانده : 14:54<br>هاه سال                   | اطلاعات کارت<br>شماره کارت<br>شماره کارت ۱۵ رقبی درج شده روی کارت را وارد نمایید<br>شماره شناسایی دوم (CVV2)<br>شماره 3 یا 4 رقبی درج شده روی کارت را وارد نمایید<br>تاریخ انقضای کارت |
| الك الله الله الله الله الله الله الله ا                                                                         | نام پذیرنده : <b>جهاد دانشگاهي</b><br>شماره پذیرنده: <b>844615</b><br>آدرس وب سایت: http://www.jtt.ir | C 12188<br>الفت رمز يويا                             | مریع ، حسب ی مرب<br>تاریخ انقضای کارد را وارد کنید<br>لطفا کد اسیتی داخل کادر را وارد نمایید<br>رمز اینترنتی کارت<br>رمز اینترنتی را وارد نمایید                                       |
| بالمان الله الله الله الله الله الله الله ال                                                                     | مبلغ قابل پرداخت : <b>14,600,000 ريال</b>                                                             | پرداخت انصراف                                        | <b>ایمیل</b><br>لطقا ایمیل معتبر وارد کنید (اختیاری)                                                                                                    |